# инструкция

v 0.4.2 http://smart.r46.ru/doc/SmartTVQuickStart.pdf

Для просмотра IPTV, видеотеки и аудиотеки Вам понадобится приложение KurskOnlineSTB.

# СОДЕРЖАНИЕ

| Установка приложения на телевизорах Samsung (2015-2019 г.в.) через меркет Samsung Apps | 2  |
|----------------------------------------------------------------------------------------|----|
| Запуск приложения для телевизоров Samsung серии «J» (2015 - 2016 г.в.)                 | 3  |
| Установка приложения для телевизоров Samsung серии «Н» (2014 г.в.)                     | 4  |
| Установка приложения для телевизоров Samsung серии «F» (2013 г.в.)                     | 4  |
| Установка приложения для телевизоров Samsung серии «Е» (2012 г.в.)                     | 5  |
| Установка приложения для телевизоров Samsung серии «D» (2011 г.в.)                     | 5  |
| Установка приложения для телевизоров Samsung серии «С» (2010 г.в.)                     | 6  |
| Установка приложения для телевизоров LG из LG Store                                    | 7  |
| Установка приложения для телевизоров LG (платформа NetCast)                            | 7  |
| Если не получается (телевизор LG, платформа NetCast)                                   | 7  |
| Установка приложения для телевизоров LG (платформа Web OS)                             | 8  |
| Если не получается (телевизор LG, платформа Web OS)                                    | 8  |
| Установка приложения для телевизоров Philips                                           | 9  |
| Установка приложения для телевизоров Sony                                              | 10 |
| Работа с приложением                                                                   | 11 |
| Недостатки по сравнению с использованием приставки                                     | 12 |
| Общие рекомендации                                                                     | 12 |
|                                                                                        |    |

# Установка приложения на телевизорах Samsung (2015-2019 г.в.) через меркет Samsung Apps

1. Запустите SMART HUB (одноименная копка на пульте ДУ).

- 2. Выберите «Поиск».
- 3. Введите в стороке поиска KurskOnline.
- 4. Выберите пункт KurskOnline с логотипом компании.
- 5. Установите приложение KurskOnline.
- 6. Приложением можно пользоваться.

Платформы, на которых приложение доступно через маркет Samsung:

19TV\_STANDARD 19TV\_PREMIUM 18TV\_STANDARD3 18TV\_STANDARD2 18TV\_STANDARD1 18TV\_PREMIUM 17TV\_STANDARD 17TV\_PREMIUM 17AV\_BD 16TV\_STANDARD2 16TV\_STANDARD1 16TV\_PREMIUM 15TV\_STANDARD2 15TV\_STANDARD1 15TV\_PREMIUM

Если у Вас не получилось установить приложение, попробуйте способ «Запуск приложения для телевизоров Samsung серии «J» 2015 -2016 г.в.», или обратитесь в службу технической поддержки по тел. 399003.

# Запуск приложения для телевизоров Samsung серии «J» (2015 -2016 г.в.)

- 1. Запустите SMART HUB (одноименная копка на пульте ДУ).
- 2. Запустите web-обозреватель (Веб-браузер).
- 3. Введите адрес smart.r46.ru/app (в адресной строке обозревателя).
- 4. Зайдите в меню (в правом верхнем углу есть кнопка меню в виде 3 горизонтальных линий).
- 5. Проверьте масштаб отображения (Меню Увеличенный). Должен быть 100%.

6. Для удобства запуска можете сделать адрес smart.r46.ru/арр домашней страницей (Меню — Настройки — Домашняя страница). Так приложение будет запускаться сразу с запуском вебобозревателя.

Примечание.

Управление ориентировано на использование современных пультов ДУ, оснащенных акселерометром (Samsung Smart Remote). Осуществляется оно перемещением экранного курсора.

# Установка приложения для телевизоров Samsung серии «Н» (2014 г.в.)

Вход под учетной записью develop:

- 1. Нажмите кнопку «Menu» на пульте.
- 2. Выберите пункт меню «Smart Hub».
- 3. Выберите «Samsung Account».
- 4. Выберите «Log in». Далее внизу «Sign in».
- 5. В открывшемся окне введите логин: develop
- 6. Поле «Password» оставьте пустым.
- 7. Внизу поставьте галку и нажмите «Sign in».

Установка приложения KurskOnlineSTB:

8. Нажмите кнопку «Menu» на пульте.

9. Выберите пункт меню «Smart Hub».

10. Нажмите и удерживайте центральную кнопку-крестовину пульта до появления меню, выбрав одно из приложений в списке.

11. В появившемся меню выберите «IP Setting». Далее появится окно для ввода цифр IP-адреса. Вводим все четыре группы цифр, подтверждая каждую нажатием центральной кнопки-крестовины пульта (IP адрес сервера для установки: 10.240.8.5).

12. Снова нажмите и удерживайте центральную кнопку-крестовину пульта до появления меню,

выбрав одно из приложений в списке. Выберите пункт меню «Start App Sync».

13. Приложение установлено. Для появления приложения в «Smart Hub» надо выйти из последнего.

14. Войдите в «Smart Hub» и найдите приложение KurskOnlineSTB в списке установленных приложений.

# Установка приложения для телевизоров Samsung серии «F» (2013 г.в.)

Вход под учетной записью develop:

- 1. Нажмите кнопку «MENU» на пульте.
- 2. Выберите пункт меню «Функции Smart» («Smart Features»).
- 3. Выберите «Уч. зап. Samsung» («Samsung account»).
- 4. Выберите «Вход» («Login»).
- 5. Введите в поле «E-mail»: develop
- 6. Нажмите «Вход» («Log In»). Если вход не происходит и поле ввода «Пароль» («Password») доступно, введите в него пароль, включая восклицательный знак: sso1029dev!

Установка приложения KurskOnlineSTB:

- 7. Нажмите кнопку «SMART HUB» на пульте.
- 8. Выберите «Доп. приложения» («More Apps»).

9. Выберите «Параметры» («Options») в правом верхнем углу.

10. Выберите пункт меню «Hacтройки IP» («IP Settings») и введите в появившейся форме «Enter your IP»: 10.240.8.5 (IP адрес сервера).

- 11. Выберите пункт меню «Синхронизация приложения» («Start App Sync»).
- 12. Приложение установлено.

13. Нажмите клавишу «SMART HUB» на пульте и найдите приложение KurskOnlineSTB в списке установленных приложений.

# Установка приложения для телевизоров Samsung серии «Е» (2012 г.в.)

- 1. Нажмите клавишу SMART.
- 2. Нажмите клавишу А (красная).

3. Создайте тип пользователя: «develop» (именно этого пользователя), подтвердите клавишой ENTER.

- 4. Задайте пароль (любые 6 цифр), подтвердите клавишой ENTER.
- 5. Нажмите клавишу TOOLS.
- 6. В меню «Сервис» выберите пункт «Настройки». Далее выберите пункт «Разработка»,

подтвердите чекбокс «Принимаю» и нажмите ОК.

- 7. Выберите пункт «Настройка IP-адреса сервера».
- 8. Пропишите адрес «10.240.8.5».
- 9. Подтвердите клавишой ENTER.
- 10. Зайдите в пункт «Синхронизация приложений пользователя».

11. Подтвердите клавишой ENTER, если установка завершена, подтвердите клавишой ENTER. Приложение KurskOnlineSTB установлено.

12. Нажмите клавишу EXIT.

13. Нажмите клавишу SMART и найдите приложение KurskOnlineSTB в списке установленных приложений.

# Установка приложения для телевизоров Samsung серии «D» (2011 г.в.)

- 1. Нажмите клавишу SMART.
- 2. Нажмите клавишу А (красная).

3. Создайте тип пользователя: «develop» (именно этого пользователя), подтвердите клавишой ENTER.

- 4. Задайте пароль (любые 6 цифр), подтвердите клавишой ENTER.
- 5. Нажмите клавишу D (синяя/фиолетовая).
- 6. Выберите последний пункт «Разработка».
- 7. Выберите пункт «Настройка IP-адреса сервера».
- 8. Пропишите адрес «10.240.8.5».
- 9. Подтвердите клавишой ENTER.
- 10. Зайдите в пункт «Синхронизация приложений пользователя».

11. Подтвердите клавишой ENTER, если установка завершена, подтвердите клавишой ENTER.

- Приложение KurskOnlineSTB установлено.
- 12. Нажмите клавишу EXIT.

13. Нажмите клавишу SMART и найдите приложение KurskOnlineSTB в списке установленных приложений.

## Установка приложения для телевизоров Samsung серии «С» (2010 г.в.)

- 1. Нажмите клавишу Internet@TV.
- 2. Выберите пункт «Настройки».
- 3. Выберите пункт ИД входа Internet@TV.
- 4. Выберите пункт «Создать».
- 5. Создайте тип пользователя: «Develop».
- 6. Подтвердите клавишой ENTER.
- 7. Задайте сверху и снизу пароль (любые 4 цифры).
- 8. Подтвердите клавишой ENTER.
- 9. Выйдите из меню.
- 10. Нажмите клавишу Internet@TV.
- 11. Нажмите клавишу А (красная).
- 12. Выберите пользователя «Develop» и введите пароль.
- 13. Подтвердите клавишой ENTER.
- 14. Выберите пункт «Настройки».
- 15. Выберите пункт «Разработка».
- 16. Выберите пункт «Настройка IP-адреса сервера».
- 17. Пропишите адрес «10.240.8.5».
- 18. Подтвердите клавишой ENTER.
- 19. Зайдите в пункт «Синхронизация приложений».
- 20. Подтвердите клавишой ENTER. Если установка завершена, подтвердите клавишой ENTER.
- Приложение KurskOnlineSTB установлено.
- 21. Выйдите из меню.

22. Нажмите клавишу Internet@TV и найдите приложение KurskOnline в списке установленных приложений.

# Установка приложения для телевизоров LG из LG Store

Откройте магазин пририложений LG Store и найдите поиском приложение **Kurskonline**. Выберите и установите его стандартным способом установки приложений.

# Установка приложения для телевизоров LG (платформа NetCast)

1. Скачайте архив <u>http://smart.r46.ru/app/lgapps.zip</u>

2. Распакуйте содержимое архива на USB накопитель. В корне накопителя должна оказаться директория lgapps, а в ней директория installed.

- 3. Подключите накопитель к телевизору.
- 4. Включите телевизор.
- 5. Нажмите клавишу SMART.
- 6. На странице с приложениями выберите пункт «Еще».
- 7. При необходимости выберите в правом верхнем углу значок USB.
- 8. На открывшейся странице выберите приложение KurskOnline.

# Если не получается (телевизор LG, платформа NetCast)

1. Возможно, Вы не зарегистрированы на сайте LG.

Зарегистрируйтесь на сайте <u>http://lgappstv.com</u>.

Регистрацию можно пройти на ТВ или на компьютере.

Прямая ссылка для русскоязычной регистрации:

http://ru.lgappstv.com/appspc/member/register/memberMain.lge

Войдите в свою учетную запись на телевизоре (пункт меню «Вход» в правом верхнем углу страницы приложений).

2. Проверьте, правильно ли распаковано приложение на накопитель

Откройте USB-накопитель в файловом менеджере:

<диск накопителя>

lgapps

installed

3. Для телевизоров LG 2011 года выпуска: USB-накопитель необходимо вставлять в верхний разъем USB (USB APPS).

Если установить приложение не получается, напишите нам письмо с темой «Smart TV» на адрес <u>helpdesk@kursktelecom.ru</u>

Обязательно укажите модель телевизора, год выпуска и краткое описание того, что не получилось.

# Установка приложения для телевизоров LG (платформа Web OS)

1. Скачайте архив <u>http://smart.r46.ru/app/lgappwebos.zip</u>

2. Распакуйте содержимое архива на USB накопитель. В корне накопителя должна оказаться директория developer, а в ней директория apps.

3. Подключите накопитель к телевизору.

4. Включите телевизор.

5. Нажмите клавишу MY APPS (или клавишу SMART и пролистайте вправо на следующую страницу).

6. На открывшейся странице выберите приложение KurskOnline (9-ое слева).

Если приложение не запускается, запустите любое другое приложение из списка (например, Веб-браузер), снова нажмите копку MY APPS и запустите приложение KurskOnline.

# Если не получается (телевизор LG, платформа Web OS)

1. Возможно, Вы не зарегистрированы на сайте LG.

Зарегистрируйтесь на сайте <u>http://lgappstv.com</u>.

Регистрацию можно пройти на ТВ или на компьютере.

Прямая ссылка для русскоязычной регистрации:

http://ru.lgappstv.com/appspc/member/register/memberMain.lge

Войдите в свою учетную запись на телевизоре (Settings > Quick > Account Management, pyc.

Настройки > Быстро > Управление учетной записью).

2. Проверьте, правильно ли распаковано приложение на накопитель

Откройте USB-накопитель в файловом менеджере:

<диск накопителя>

developer

apps

3. Проверьте подключение телевизора к Internet.

4. Случается, что USB-накопитель не распознается системой сразу. В таком случае необходимо попробовать его извлечь и вставить вновь. Зайти в меню телевизора и дойти до меню выбора учетной записи (Settings > Quick > Account Management, рус. Настройки > Быстро > Управление учетной записью).

Если установить приложение не получается, напишите нам письмо с темой «Smart TV» на адрес <u>helpdesk@kursktelecom.ru</u>

Обязательно укажите модель телевизора, год выпуска и краткое описание того, что не получилось.

#### РЕЖИМ РАБОТЫ ТЕСТОВЫЙ! Работоспособность сервиса не гарантируется!

## Установка приложения для телевизоров Philips

- 1. Нажмите клавишу SMART.
- 2. Выберите приложение браузера Internet (Browse the internet).
- 3. Введите в адресной строке адрес <u>http://smart.r46.ru/app</u>

#### !!! ПРИМЕЧАНИЕ !!!

В связи с особенностями реализации плеера в телевизорах Philips:

- воспроизведение телеканалов сети доступно в ТЕСТОВОМ РЕЖИМЕ,
  - работоспособность сервиса не гарантируется;
- на некоторых телевизорах воспроизведение видео может происходить с периодическими остановками (буферизация);
- нажатие кнопок пульта (например, увеличение-уменьшение громкости) может приводить к прерыванию воспроизведения;
- нажатие клавиши ВАСК пульта ДУ может приводить к выходу из приложения в браузер Internet. Вместо нее необходимо использовать Желтую клавишу.

#### РЕЖИМ РАБОТЫ ТЕСТОВЫЙ! Работоспособность сервиса не гарантируется!

## Установка приложения для телевизоров Sony

1. Нажмите клавишу пульта APPS (SEN).

2. Выберите пункт «Все приложения».

3. Найдите приложение «Интернет-браузер» (в конце списка) и добавьте его в «Мои приложения».

4. Запустите приложение «Интернет-браузер».

5. Введите в адресной строке адрес <u>http://smart.r46.ru/app</u>

6. Приложение запущено.

Примечание. Рекомендуется сделать страницу стартовой, чтобы приложение запускалось сразу вместе с браузером. Для этого нажмитеклавишу пульта OPTIONS и выберите пункт «Сделать стартовой».

#### !!! ПРИМЕЧАНИЕ !!!

В связи с особенностями реализации плеера в телевизорах Sony:

- воспроизведение телеканалов сети доступно в ТЕСТОВОМ РЕЖИМЕ, работоспособность сервиса не гарантируется;
- включение телеканала может занимать более 20 сек;
- не работает перемотка и переход ко времени при просмотре фильмов видеотеки, кнопки паузы и воспроизведения пульта ДУ.

# РЕЖИМ РАБОТЫ ТЕСТОВЫЙ!

Работоспособность сервиса не гарантируется!

# Работа с приложением

## IPTV

Просмотр телеканала (основное меню):

Р+ и Р- (LEFT и RIGHT) переключают телеканалы в последовательности списка телеканалов. А (красная) — изменение соотношения сторон.

В (зеленая) — мультискрин (добавить текущий канал в меню Мультискрин). Продожить просмотр можно с другого устройства (меню Мультискрин).

Вы можете перейти к просмотру определенного телеканала, набрав его номер в списке. ENTER, CHLIST, UP, DOWN показывают список телеканалов (плейлист).

Просмотр списка каналов:

D (синяя) — мультифункциональное меню.

Ввод PIN (для просмотра телеканалов с возрастными ограничениями) осуществляется либо при переходе на соответствующий канал по вводу его порядкового номера или по принудительному выбору этого канала в списке каналов. При пролистывании каналов PIN не запрашивается.

Плейлист:

UP, DOWN позволяет перемещаться по списку телеканалов вверх и вниз соответственно.

LEFT, RIGHT позволяет перемещаться по списку постранично.

Р+ и Р- переключают телеканалы в последовательности

#### **VOD (видеотека)**

Плейлист:

UP, DOWN позволяет перемещаться по списку телеканалов вверх и вниз соответственно. LEFT, RIGHT позволяет перемещаться по списку постранично.

В меню выбора фильма можно переходить между страницами, набирая номер страницы на цифровой клавиатуре пульта.

Выбрав фильм из списка, Вы можете ознакомится с информацией о фильме.

Нажатие <ENTER> начинает воспроизведение фильма. Если фильм имеет возрастные ограничения просмотра, произойдет запрос PIN. Для безопасности запрос PIN просходит каждый раз.

Нажатие <RETURN> возвращает к предыдущему меню.

Просмотр:

📗 🕨 🗖 - пауза, воспроизведение, стоп.

◄ ►► - перейти назад или вперед при просмотре соответственно.

Набрав на цифровой клавиатуре пульта минуту, можно перейти к просмотру интересующей части фильма.

ВНИМАНИЕ! В связи с особенностями реализации ПО телевизора, функция перехода может работать некорректно.

#### Недостатки по сравнению с использованием приставки

- 1. Долгое переключение между каналами:
- На телевизоров Samsung С серии до 15 секунд.
- На телевизоров Samsung D сериях от 3-х до 7 секунд.
- 2. Первые 10-20 секунд просмотра возможны дефекты звука и изображения.
- 3. Дефекты звука и изображения могут появляться в процессе просмотра.

#### Общие рекомендации

1. Проверьте сетевое подключение ТВ (Меню -> Сеть -> Состояние сети).

2. Обновите программное обеспечение телевизора (Меню → Поддержка → Обновление ПО → По сети).

3. ВНИМАНИЕ! Если телевизор подключен в сеть через роутер (маршрутизатор), необходимо учесть, что данное устройство должно поддерживать пропуск multicast UDP трафика. Подробнее об этом Вы можете узнать по адресу <u>http://www.r46.ru/interactiv/iptv\_wifi.php</u>

4. ВНИМАНИЕ! Если телевизор подключен к беспроводной сети, работа видео может быть нестабильна. Подробнее об этом Вы можете посмотреть по адресу

http://www.r46.ru/interactiv/iptv\_wifi.php